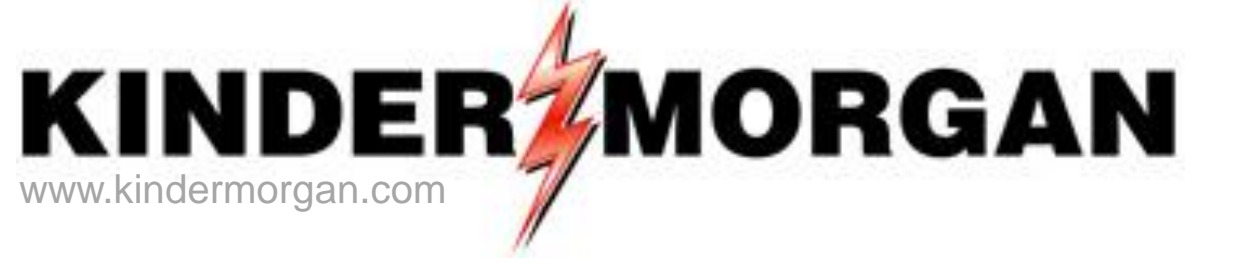

#### Review of Nomination Cycles & Deadlines; Entering Confirmations

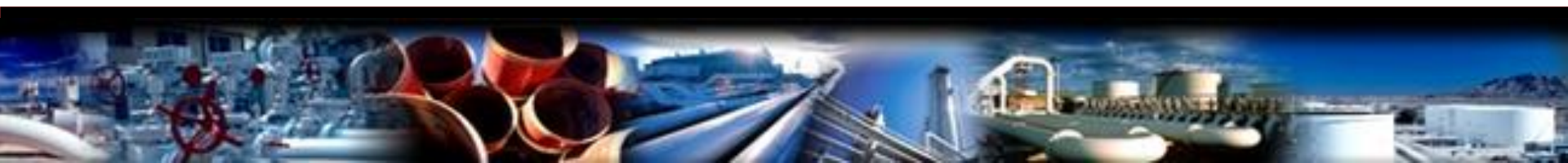

# Scheduling Timeline

|         | Nomination<br>Cycle | Effective Flow<br>Time | Nomination<br>Deadline | Confirmation<br>Deadline | Receipt of Final<br>Scheduled Quantities |
|---------|---------------------|------------------------|------------------------|--------------------------|------------------------------------------|
| Cycle 3 | Intraday 1          | 2:00 p.m. CCT          | 10:00 a.m. CCT         | 12:30 p.m. CCT           | 1:00 p.m. CCT                            |
| Cycle 1 | Timely              | 9:00 a.m. CCT          | 1:00 p.m. CCT          | 4:30 p.m. CCT            | 5:00 p.m. CCT                            |
| Cycle 4 | Intraday 2          | 6:00 p.m. CCT          | 2:30 p.m. CCT          | 5:00 p.m. CCT            | 5:30 p.m. CCT                            |
| Cycle 2 | Evening             | 9:00 a.m. CCT          | 6:00 p.m. CCT          | 8:30 p.m. CCT            | 9:00 p.m. CCT                            |
| Cycle 5 | Intraday 3          | 10:00 p.m. CCT         | 7:00 p.m. CCT          | 9:30 p.m. CCT            | 10:00 p.m. CCT                           |

# Confirmations

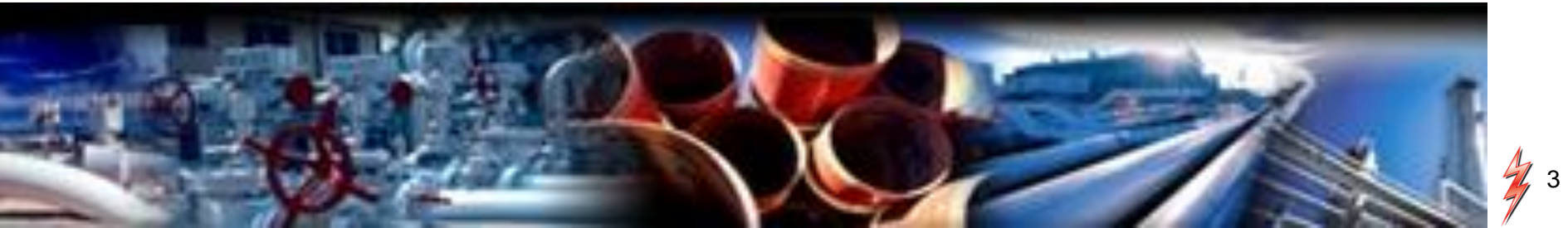

#### **Operator Confirmations**

- Confirmations will be at an entity level
  - No longer required to confirm at the contract level
- Confirmation reductions will be applied after pipeline scheduling each cycle and will roll through the gas day
  - Point operator will not have to enter the cut on every cycle
  - Can confirm up on later cycle if desired

## **DART Confirmation Reduction Codes**

| САР | Confirming Party's Capacity Constraint    |
|-----|-------------------------------------------|
| CBL | Contract Balancing                        |
| CPR | Confirming Party Reduction                |
| CRN | Confirmation Response not Received        |
| DSU | Displacement Gas Unavailable for Backhaul |
| FMJ | Force Majeure                             |
| GQS | Gas Quality Specifications not Met        |
|     |                                           |

| IMB | Imbalance Payback Quantity Exceeded             |
|-----|-------------------------------------------------|
| OBA | OBA Payback                                     |
| PLM | Pipeline Maintenance                            |
| PMD | Pipeline Maintenance at Delivery Location       |
| PMR | Pipeline Maintenance at Receipt Location        |
| LOR | Location Off Rate                               |
| PRD | Confirming Party Reduction at Delivery Location |
| PRR | Confirming Party Reduction at Receipt Location  |

| Na    | Navigation Panel 🚽                 |
|-------|------------------------------------|
| viga  | Favorites                          |
| itior | 🖻 🧔 Nominations                    |
| Pa    | 🗄 🥥 Nomination                     |
| nel   | 🖨 🧔 Confirmation                   |
|       | Confirmation                       |
|       | Maintain Confirmation by Exception |
|       | CDP Profile                        |

|    | NAESB Confirmation List             |        |                       |          |                     |       |                     |                            |                                     |                   |                   |            |              |                    |         |         |             |              |            |
|----|-------------------------------------|--------|-----------------------|----------|---------------------|-------|---------------------|----------------------------|-------------------------------------|-------------------|-------------------|------------|--------------|--------------------|---------|---------|-------------|--------------|------------|
|    |                                     |        |                       |          |                     |       |                     |                            |                                     | Con               | firm LDC Loca     | tion Confi | irm All Line | confirm Selected   | d Line  | Submit  | t Retriev   | e Save As    | Print      |
| Co | onf Req Pro                         | p: 37  | 705                   |          | Conf Req Name:      | SO    | UTHERN NATUR        | AL GAS CO.                 |                                     | Conf Req: 69      | 00518             |            |              |                    |         |         |             |              |            |
| Co | onf Pty Pro                         | p: 65  | 5000                  |          | Conf Pty Name:      | TRI   | NG-LOCUST POV       | WER CO.                    |                                     | Conf Pty:         |                   |            |              |                    |         |         |             |              |            |
| Re | Report Role Layout Options Grouping |        |                       |          |                     |       |                     |                            |                                     |                   |                   |            |              |                    |         |         |             |              |            |
| 0  | ycle:                               | T      | IMELY -               |          | Needs Confirmatio   | n:    | ,,                  |                            |                                     |                   |                   | • OPR      | 🗌 Shov       | v Zeros 🔽 Name     | O SvcRe | q       | C SvcR      | eq + Pkg ID  |            |
|    |                                     |        |                       |          | ExpandAllRows       |       |                     |                            |                                     |                   |                   | O UDP      | Prop         | ID 🗌 ID            | O Up/Dr | n Prop  | NAES        | B WGQ basi   | ic view    |
| *  | Scheduled                           | Quanti | ties are subject to ( | hange un | til the NAESB Scheo | luled | Quantities dead     | line of each Cycl          | e                                   |                   |                   |            | 🗌 Up/C       | )n K 🔲 Pkg ID      | C SvcRe | q + Up/ | /Dn K  SvcR | eq + Up/Dn I | K + Pkg II |
|    |                                     |        |                       |          |                     |       |                     |                            |                                     |                   |                   |            |              | [                  |         |         |             |              |            |
|    |                                     |        |                       |          |                     |       |                     | 1                          |                                     |                   |                   |            |              |                    |         |         |             |              |            |
|    | Loc Pro                             | p∇     | Loc Name              | کر<br>ا  | 7 Loc               | Y     | Direction ∀<br>Flow | Prior Cycle<br>Scheduled ♡ | Current Cy <sub>∀</sub><br>Nominate | Net ⊽<br>Change ⊽ | Needs ⊽<br>Conf ▽ | Confirm    | ned V        | Current<br>Sched * | 7 Role  | 7       |             |              |            |
| +  | 9                                   | 99901  | TRNG/SNG ABC R        | ECEIPT P |                     | 0     | Source              | 15,000                     | 30,000                              | 15,000            | N                 |            |              | 30,00              | 0 OPR   |         |             |              |            |
| +  | . 9                                 | 99902  | TRNG/SNG ABC D        | ELIVERY  |                     | 0     | Disposition         | (14,612)                   | (29,224)                            | (14,612)          | N                 |            |              | (29,224            | ) OPR   |         |             |              |            |

- Enter the *Flow Date* and *Cycle*. Click the *Retrieve* button
- To confirm, navigate to the "NAESB Request for Confirmation/Confirmation Response" screen by selecting the record and double clicking

|    |         |           |       |                             |                         | _                   | _                  | NAESB Co              | onfirmation    | List           |              |             |                    | _                     |           |          | _             |   |
|----|---------|-----------|-------|-----------------------------|-------------------------|---------------------|--------------------|-----------------------|----------------|----------------|--------------|-------------|--------------------|-----------------------|-----------|----------|---------------|---|
| E  |         |           |       |                             |                         |                     |                    |                       | Co             | nfirm LDC Loca | tion Confi   | rm All Line | Confirm Select     | ed Line Su            | bmit R    | etrieve  | Save As Prin  | t |
| c  | onf Re  | q Prop:   | 37    | 05                          | Conf Reg Name: 50       | UTHERN NATUR        | AL GAS CO.         |                       | Conf Req: 69   | 900518         |              |             |                    |                       |           |          |               |   |
| 10 | onf Pty | Prop:     | 65    | 000                         | Conf Pty Name: TRI      | NG-LOCUST POV       | VER CO.            |                       | Conf Pty:      |                |              |             |                    |                       |           |          |               |   |
|    | enort [ | )ata/Tu   | mars  | 2/10/2015 3:00:16 DM        | Flow Date:              |                     |                    |                       |                |                | Role         | -Lavout (   | Options            | Grouping              |           |          |               | _ |
|    | eport t | Jace/ III |       |                             | Needs Coefficient T     | /21/2015 💌          |                    |                       |                |                | OPR          | ☐ Show      | Zeros 🔽 Name       | C SvcReq              | C         | SvcReg + | Pkg ID        |   |
| -1 | ycie:   |           | 1     |                             | ExpandAllRows           |                     |                    |                       |                |                | C UDP        | E Prop      |                    | C Up/Dn P             | rop (•    | NAESB W  | GO basic view |   |
| *  | Schedu  | uled Qu   | antit | ies are subject to change u | til the NAESB Scheduled | Quantities dead     | line of each Cyc   | le                    |                |                |              |             |                    | C. SucPage            |           | CueDee 1 |               |   |
|    |         |           |       |                             |                         |                     |                    |                       |                |                |              |             |                    | O Svekey              | - ор/ы ко | SVCReq + | Up/Dn K + Pkg | " |
|    |         |           |       |                             |                         |                     |                    |                       |                |                |              |             |                    |                       |           |          |               |   |
| ľ  |         |           |       |                             |                         |                     |                    | - · ·                 |                |                |              |             | <i>.</i> .         |                       |           |          |               |   |
| -  | Loc     | Prop      | Y     | Loc Name                    | 7 Loc 7                 | Flow                | Scheduled          | Nominate              | Change 7       | Conf           | Confirm      | ned ⊽       | Current<br>Sched * |                       | 7         |          |               |   |
| ĒĘ | ]       | 999       | 901   | TRNG/SNG ABC RECEIPT PO     | 0 10                    | Source              | 15,000             | 30,000                | 15,000         | N              |              |             | 30,0               | 00 OPR                |           |          |               |   |
| _  |         | K Flo     | V     | Up/Dn .<br>Name             | 7 Svc Req ⊽<br>Name ⊽   | Previous<br>Sched ▽ | Current<br>Nom Qty | TSP Cnf/<br>Sched Qty | TSP<br>RR Code | Qty ▽          | RR<br>(Opera | tor) 🗸      | Current<br>Sched   | T Current .<br>R Code | ⊽ Statu ⊽ |          |               |   |
| -  |         |           | R     | TRNG-LOCUST POWER CO.       | TRNG-LOCUST POWE        | 15,000              | 15,000             | 15,000                |                | 0              |              |             | 15,0               | 00                    |           | 1        |               |   |
| -  |         |           | R     | TRNG-MAHOGANY POWER         | TRNG-MAHOGANY PO        | 0                   | 5,000              | 5,000                 |                | 0              |              |             | 5,0                | 00                    | С         | 1        |               |   |
| -  |         |           | R     | TRNG-RIVER BIRCH GAS M      | TRNG-RIVER BIRCH G      | 0                   | 10,000             | 10,000                |                | 0              |              |             | 10,0               | 00                    | С         | 1        |               |   |
| -  | R       | cpt - D   | lvy N | ET:                         |                         | ·                   | ·                  |                       | -              |                |              |             |                    |                       | <u>.</u>  | Ī        |               |   |
|    |         |           |       |                             |                         | 15,000              | 30,000             | 30,000                |                | 0              |              |             | 30,0               | 00                    |           |          |               |   |

- *TSP Cnf Sched Qty* quantity scheduled as a result of the scheduling process by the pipeline
- *Qty* quantity confirmed by operator
- Current Sched displays
  - Preliminary scheduled quantity before the nomination cycle is finalized
  - Final scheduled quantity when the nomination cycle is finalized

|                   |                                                                                                    |         |                                          |                        |                                      |                   |      |                     |                                       | NAESB Co                            | nfirmation         | List          |                                                         |                                                 |                      |                           |                                    |                  |          |         |       |
|-------------------|----------------------------------------------------------------------------------------------------|---------|------------------------------------------|------------------------|--------------------------------------|-------------------|------|---------------------|---------------------------------------|-------------------------------------|--------------------|---------------|---------------------------------------------------------|-------------------------------------------------|----------------------|---------------------------|------------------------------------|------------------|----------|---------|-------|
|                   |                                                                                                    |         |                                          |                        |                                      |                   |      |                     |                                       |                                     | Con                | firm LDC l    | Locati                                                  | ion Confi                                       | rm All Lin           | es Confirm Selecte        | d Line S                           | ubmit F          | letrieve | Save As | Print |
| Co                | f Req I                                                                                                    | Prop:   | 37                                       | 05                     | Conf Req                             | Name:             | 50   | UTHERN NATUR        | AL GAS CO.                            |                                     | Conf Req: 69       | 0518          |                                                         |                                                 |                      |                           |                                    |                  |          |         |       |
| Co                | if Pty P                                                                                                    | rop:    | 65                                       | 000                    | Conf Pty I                           | Name:             | TRI  | NG-LOCUST POV       | VER CO.                               |                                     | Conf Pty:          |               |                                                         |                                                 |                      |                           | 4                                  |                  |          |         |       |
| Rep<br>Cyc<br>* S | Report Date/Time: 8/19/2015 3:27:07 PM Flow Date:<br>Cycle: TIMELY  Needs Confirmati<br>ExpandAllRows<br>* Scheduled Quantities are subject to change until the NAESB Sche |         | e:<br>onfirmation<br>IRows<br>ESB Schedu | led (                  | √21/2015 <b>▼</b><br>Quantities dead | lline of each Cyc | le   |                     |                                       |                                     | Role<br>OPR<br>UDP | Layout        | Options<br>v Zeros 🔽 Name<br>o ID 📄 ID<br>On K 📄 Pkg ID | Grouping –<br>O SvcReq<br>O Up/Dn I<br>O SvcReq | Prop (<br>+ Up/Dn KC | SvcReq<br>NAESB<br>SvcReq | + Pkg ID<br>WGQ basic<br>+ Up/Dn K | view<br>+ Pkg II |          |         |       |
|                   | Loc F                                                                                                    | Prop    | V                                        | Loc Name               | v                                    | Loc               | V    | Direction ∀<br>Flow | Prior Cycle <sub>マ</sub><br>Scheduled | Current Cy <sub>∀</sub><br>Nominate | Net ⊽<br>Change ⊽  | Needs<br>Conf | V                                                       | Confirn                                         | ned 🏹                | Current<br>Sched *        | 7 Role                             | Y                |          |         |       |
| <b>P</b> .        |                                                                                                    | 999     | 901                                      | TRNG/SNG ABC RECEIPT P |                                      |                   | 0    | Source              | 15,000                                | 30,000                              | 15,000             | N             |                                                         |                                                 |                      | 15,00                     | 0 OPR                              |                  |          |         |       |
|                   | ĸ                                                                                                    | ( Flo   | V                                        | Up/Dn .<br>Name        | 7 51<br>N                            | vc Req<br>lame    | V    | Previous ⊽<br>Sched | Current<br>Nom Qty ▽                  | TSP Cnf/<br>Sched Qty ▽             | TSP<br>RR Code ♡   | Qty           | V                                                       | RR<br>(Operat                                   | tor) 🖓               | Current<br>Sched          | <pre></pre>                        | Ƴ Statu ⊽        |          |         |       |
|                   |                                                                                                    |         | R                                        | TRNG-LOCUST POWER CO.  | TRNG-L                               | OCUST PO          | WE   | 15,000              | 15,000                                | 15,000                              |                    |               | 0                                                       |                                                 | CPR                  |                           | 0 CPR                              | C                |          |         |       |
|                   | - 10                                                                                                    | 7       | R                                        | TRNG-MAHOGANY POWER    | TRNG-N                               | MAHOGAN           | Y PO | 0                   | 5,000                                 | 5,000                               |                    | 1,            | ,000                                                    |                                                 |                      | 5,00                      | 0                                  | C                |          |         |       |
|                   |                                                                                                    |         | R                                        | TRNG-RIVER BIRCH GAS M | TRNG-R                               | RIVER BIRC        | ΉG   | 0                   | 10,000                                | 10,000                              |                    |               | 0                                                       |                                                 |                      | 10,00                     | 0                                  | 0                |          |         |       |
|                   | Rcp                                                                                                    | ot - Dl | vy N                                     | IET:                   |                                      |                   |      |                     |                                       |                                     |                    |               |                                                         |                                                 |                      |                           |                                    |                  | -        |         |       |
|                   |                                                                                                    |         |                                          |                        |                                      |                   |      | 15,000              | 30,000                                | 30,000                              |                    |               | 0                                                       |                                                 |                      | 15,00                     | 0                                  |                  |          |         |       |

- Enter a lower volume in the *Qty* field
- Reduction reason code defaults to CPR or you can select from the drop down list
- Click the Submit button

|     |          |         |       |                              |                         |      |                     |                             | NAESB Co                  | nfirmati       | on List             |       |                |                  |                        |                      |             |          |            |            |
|-----|----------|---------|-------|------------------------------|-------------------------|------|---------------------|-----------------------------|---------------------------|----------------|---------------------|-------|----------------|------------------|------------------------|----------------------|-------------|----------|------------|------------|
|     |          |         |       |                              |                         |      |                     |                             |                           |                | Confirm LDC Loc     | atior | Confirm        | m All Lines      | Confirm Selected       | Line                 | Submit      | Retrieve | Save As    | Print      |
| Cor | nf Req   | Prop:   | 37    | 05                           | Conf Reg Name:          | sou  | THERN NATUR         | AL GAS CO.                  |                           | Conf Req       | 6900518             |       |                |                  |                        |                      |             |          |            |            |
| Cor | nf Pty I | Prop:   | 65    | 000                          | Conf Pty Name:          | TRN  | G-LOCUST POV        | VER CO.                     |                           | Conf Pty:      |                     |       | _              |                  | -                      |                      |             |          |            |            |
| Rep | ort Da   | ate/Tin | ne: 8 | /20/2015 8:43:03 AM          | Flow Date:              | 8/   | 22/2015 🔻           |                             |                           |                |                     | R     | ole —          | -Layout O        | ptions                 | -Grouping -          |             |          |            |            |
| Cyc | le:      |         | Π     | MELY V                       | Needs Confirmation:     |      |                     |                             |                           |                |                     | 6     | OPR            | Show             | Zeros 🔽 Name           | C SvcRed             | 1           | O SvcRe  | q + Pkg ID |            |
|     |          |         |       |                              | ExpandAllRows           |      |                     |                             |                           |                |                     | 0     | D UDP          | Prop 1           |                        | C Up/Dn              | Prop        | NAESE    | WGQ basi   | c view     |
| *   | chedul   | led Qui | antit | ies are subject to change ur | itil the NAESB Schedule | ed Q | uantities dead      | line of each Cycl           | le                        |                |                     |       |                | Up/Dr            | n K 🗌 Pkg ID           | C SvcRed             | q + Up/Dn K | C SvcRe  | q + Up/Dn  | K + Pkg II |
|     |          |         |       |                              |                         |      |                     |                             |                           |                |                     |       |                |                  | []                     |                      |             |          |            |            |
|     |          |         | _     |                              |                         |      |                     |                             |                           |                |                     | _     |                |                  |                        | 1                    |             |          |            |            |
|     | Loc      | Prop    | 7     | Loc Name 5                   | 7 Loc                   | V    | Direction ⊽<br>Flow | Prior Cycle<br>Scheduled  ▽ | Current Cy<br>Nominate  → | Net<br>Change  | v Needs ⊽<br>Conf ⊽ | 7     | Confirm        | ed ⊽             | Current 5<br>Sched * 5 | Role                 | V           |          |            |            |
|     | •        | 9999    | 901   | TRNG/SNG ABC RECEIPT P       |                         | 0    | Source              | 850                         | 30,000                    | 29,            | 150 N               |       |                |                  | 30,000                 | OPR                  |             |          |            |            |
|     |          | K Flo   | V     | Up/Dn s<br>Name              | 7 Svc Req<br>Name       | V    | Previous<br>Sched ∀ | Current<br>Nom Qty ▽        | TSP Cnf/<br>ched Qty ▽    | TSP<br>RR Code | 7 Qty 7             | 7     | RR<br>(Operato | or) <sup>V</sup> | Current 5<br>Sched     | , Current<br>RR Code | ∽ Statu     | Y        |            |            |
|     |          | 0       | R     | TRNG-LOCUST POWER CO.        | TRNG-LOCUST POW         | Æ    | 0                   | 15,000                      | 15,000                    |                | 15,000              | 2     |                |                  | 15,000                 |                      |             | С        |            |            |
|     |          | 0       | R     | TRNG-MAHOGANY POWER          | TRNG-MAHOGANY           | 90   | 800                 | 5,000                       | 5,000                     |                | 5,000               |       |                |                  | 5,000                  |                      |             | С        |            |            |
|     |          | 0       | R     | TRNG-RIVER BIRCH GAS M       | TRNG-RIVER BIRCH        | G    | 50                  | 10,000                      | 10,000                    |                | 10,000              |       |                |                  | 10,000                 |                      |             | С        |            |            |
|     | Rc       | pt - Dl | vy N  | ET:                          |                         | _    |                     |                             |                           |                |                     |       |                |                  |                        |                      |             |          |            |            |
|     |          |         |       |                              |                         |      | 850                 | 30,000                      | 30,000                    |                | (                   | 1     |                |                  | 30,000                 |                      |             |          |            |            |

• To confirm, click *Confirm All Lines* to copy ALL the volumes in *Current Nom Qty* to the *Qty* column

|                   |        |        |                        |                       |                   | 1                                  | NAESB Co                | nfirmation       | List          |                        |                                     |                                       |                       |                                                                     |
|-------------------|--------|--------|------------------------|-----------------------|-------------------|------------------------------------|-------------------------|------------------|---------------|------------------------|-------------------------------------|---------------------------------------|-----------------------|---------------------------------------------------------------------|
|                   |        |        |                        |                       |                   |                                    |                         | Cont             | firm LDC Loca | tion Confirm All Lines | Confirm Selected                    | Line Sub                              | mit Re                | trieve Save As Print                                                |
| Conf R            | eq Pro | p: 37  | 05                     | Conf Reg Name: 50     | UTHERN NATUR      | AL GAS CO.                         |                         | Conf Req: 690    | 0518          | ,                      |                                     |                                       |                       |                                                                     |
| Conf Pt           | ty Pro | p: 65  | 000                    | Conf Pty Name: TRI    | NG-LOCUST POV     | VER CO.                            |                         | Conf Pty:        |               |                        |                                     |                                       |                       |                                                                     |
| Cycle:<br>* Scheo | duled  | Quanti | IMELY  Loc Name 5      | Needs Confirmation:   | Quantities dead   | line of each Cycl<br>Prior Cycle ⊽ | e<br>Current Cy ⊽       | Net<br>Change    | Needs ⊽       | Confirmed              | Zeros V Name<br>ID ID<br>n K Pkg ID | C SvcReq<br>C Up/Dn Pro<br>C SvcReq + | C<br>IP C<br>Up/Dn KC | SvcReq + Pkg ID<br>NAESB WGQ basic view<br>SvcReq + Up/Dn K + Pkg I |
|                   | 9      | 99901  | TRNG/SNG ABC RECEIPT P | 0                     | Source            | 850                                | 30,000                  | 29,150           | N             |                        | 29,000                              | OPR                                   |                       |                                                                     |
|                   | KF     | 0 V    | Up/Dn 5<br>Name        | 7 Svc Req ⊽<br>Name ⊽ | Previous<br>Sched | Current<br>Nom Qty ▽               | TSP Cnf/<br>Sched Qty ▽ | TSP<br>RR Code ▽ | Qty ▽         | RR ⊽<br>(Operator)     | Current ⊽<br>Sched                  | , Current<br>RR Code ⊽                | Statu 🗸               |                                                                     |
|                   |        | R      | TRNG-LOCUST POWER CO.  | TRNG-LOCUST POWE      | 0                 | 15,000                             | 15,000                  |                  | 15,000        |                        | 15,000                              |                                       | С                     |                                                                     |
|                   |        | R      | TRNG-MAHOGANY POWER    | TRNG-MAHOGANY PO      | 800               | 5,000                              | 5,000                   |                  | 5.000         |                        | 5,000                               |                                       | С                     |                                                                     |
|                   | •      | R      | TRNG-RIVER BIRCH GA    | TRNG-RIVER BIRC       | 50                | 10,000                             | 10,000                  |                  | 9,000         | CPR                    | 9,000                               | CPR                                   | C                     |                                                                     |
|                   | Rcpt · | Divy N | IET:                   |                       |                   |                                    |                         |                  |               |                        |                                     |                                       |                       |                                                                     |
|                   |        |        |                        |                       | 850               | 30,000                             | 30,000                  |                  | 29,000        |                        | 29,000                              |                                       |                       |                                                                     |

- Operator can also select individual lines by selecting the record and then clicking the *Confirm Selected Line* button
- Enter a lower volume in the Qty field
- Click the Submit button

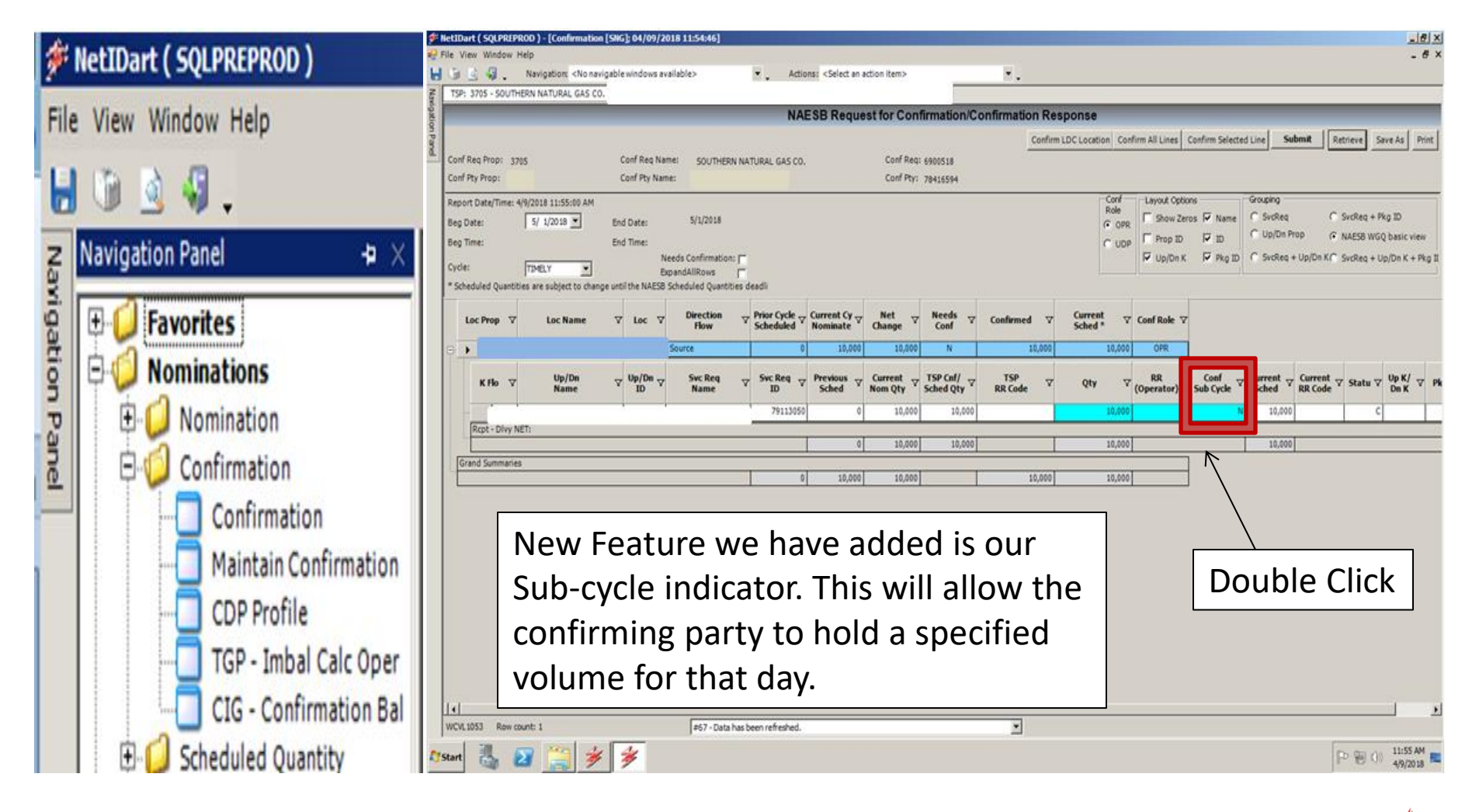

## **Confirmation Changes**

There are two levels to confirm at: Location and Transaction.

Each day is treated as a new day. Whatever is confirmed for Timely Cycle is what will roll for that day. \*Note- Volumes will not roll across multiple days.

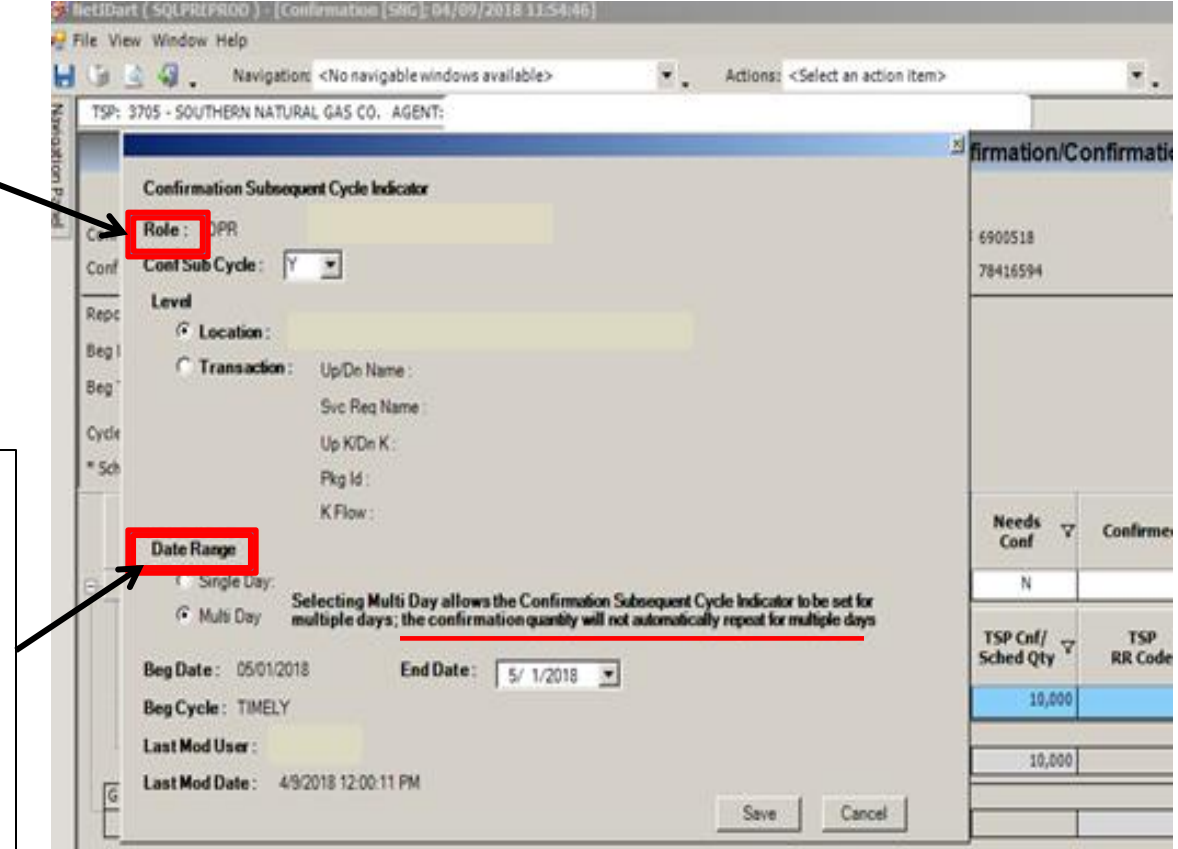